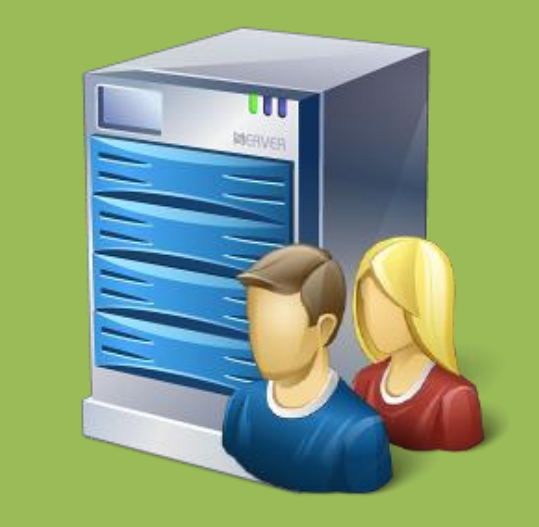

# 世新超级签到软件 签到中心使用手册

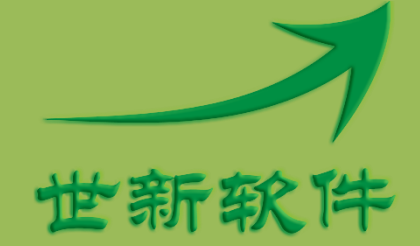

世新软件开发有限公司 http://www.shixinsoft.com

## 目录

| 1 | 软件介绍                    | 1   |
|---|-------------------------|-----|
|   | 1.1 系统要求                | 2   |
|   | 1.2 术语                  | 2   |
|   | 1.3 ARGB 颜色             | 2   |
|   | 1.4 存储路径                | 3   |
| 2 | 登录用户管理                  | 4   |
| 3 | 来宾管理                    | 5   |
|   | 3.1 来宾字段                | 5   |
|   | 3.2 来宾管理                | 6   |
|   | 3.3 条形码                 | 7   |
|   | 3.4 邀请函                 | 7   |
| 4 | 展示                      | 9   |
|   | 4.1 设置展示窗口尺寸            | .10 |
|   | 4.2 椭圆轨迹转动放大展示          | .10 |
|   | 4.3 特效切换展示              | .11 |
|   | 4.3.1 相框                | .11 |
|   | 4.3.2 蒙版                | .12 |
|   | 4.4 连接投影仪               | .14 |
| 5 | 签到服务                    | .16 |
| 6 | 命令行参数                   | .17 |
| 7 | 常见问题解答                  | .18 |
|   | 7.1 怎样导入来宾数据            | .18 |
|   | 7.2 怎样启动签到服务            | .20 |
|   | 7.3 怎样使用条形码扫描仪查询预存的来宾信息 | .20 |
| 8 | 联系世新软件                  | .21 |

# 1 软件介绍

世新超级签到软件是一个适合各种会议使用的网络签到软件。世新超级签到软件由签到机软件和签到中心软件两部分组成,一个签到系统中可以包含一个签到中心和多个签到机。签到机与签到中心通过网络(局域网或者广域网)连接通信,签到机签到的数据统一传输到签到中心保存和展示。

签到中心的功能包括:

- ▶ 接收签到机的签到数据并保存签到数据;
- ▶ 管理签到机登录用户;
- ▶ 管理来宾数据,进行签到活动之前录入来宾数据,生成来宾邀请函;
- ▶ 展示签到数据,连接投影仪等显示设备展示已经签到的照片或者全景图片;
- ▶ 导出签到数据,导出签到数据到多种格式文件(xlsx, xls, csv, txt, htm, xps, rtf, mht, jpg);

签到机的功能包括:

- ▶ 登录到签到中心;
- ▶ 使用摄像头拍照;
- ▶ 使用触摸屏或者数位板进行手写签名;
- ▶ 查询签到中心已经录入的来宾数据;
- ▶ 传输照片、全景图片和手写签名到签到中心;

世新超级签到软件系统网络示意图如下:

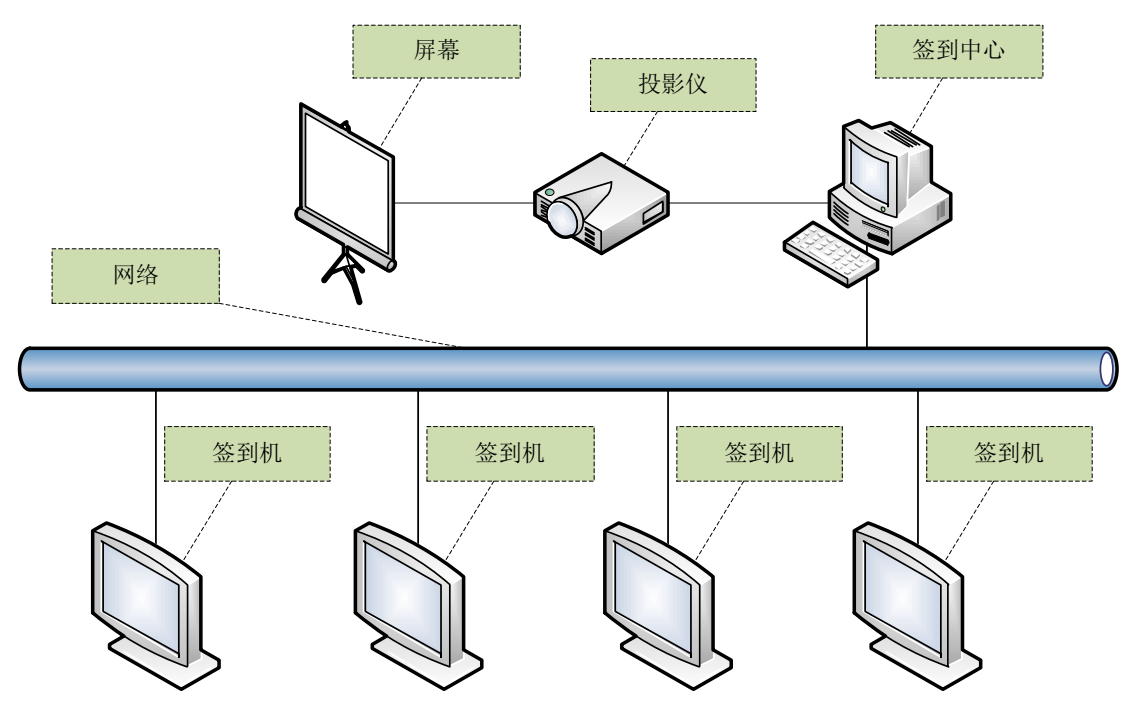

世新超级签到软件采用所见即所得的设计方式,用户可以方便地看到签到机的签到界面效果 和展示场景的展示效果。 使用世新超级签到软件进行一个签到活动可以按照下面的步骤进行:

- 创建签到项目和签到中心项目。在签到中心软件中打开签到中心项目,在签到机软件中 打开签到项目;
- 2) 在签到中心软件中创建登录用户(用于签到机登录),启动签到服务;
- 各个签到机运行已经打开的签到项目,使用签到中心软件中创建的用户名和密码登录到 签到中心开始签到;

#### 1.1 系统要求

运行世新超级签到软件需要 Windows XP(SP3)/Vista/7/8/10 操作系统,推荐使用 Windows 7/8/10。世新超级签到软件安装程序将自动检测并安装 Microsoft .NET Framework 4。

安装签到中心软件的计算机需要 2G 以上内存。安装签到机软件的计算机需要 512M 以上内存。

#### 1.2 术语

下面是世新超级签到软件中使用的一些术语:

【全景】签到时签到机签到界面的整个窗口截图称为全景。

【展示场景】展示场景是一个抽象概念,在签到中心软件中用于展示已经签到的照片和全景 图片,在展示场景中可以播放视频文件,显示系统时间,设置图片过度效果等。

#### 1.3 ARGB 颜色

世新超级签到软件中使用的颜色值是 ARGB 颜色值, ARGB 颜色与传统 RGB 颜色相比增加了 Alpha 值, Alpha 值用来表示透明度。

A表示 Alpha 值,表示颜色的透明度, FF 为不透明, 00 表示完全透明;

- R 表示红颜色值;
- G表示绿颜色值;

B表示蓝颜色值;

ARGB 颜色值使用十六进制表示,例如 ARGB 值#8900800 中:

- A=89
- R=00
- G=08
- B=00

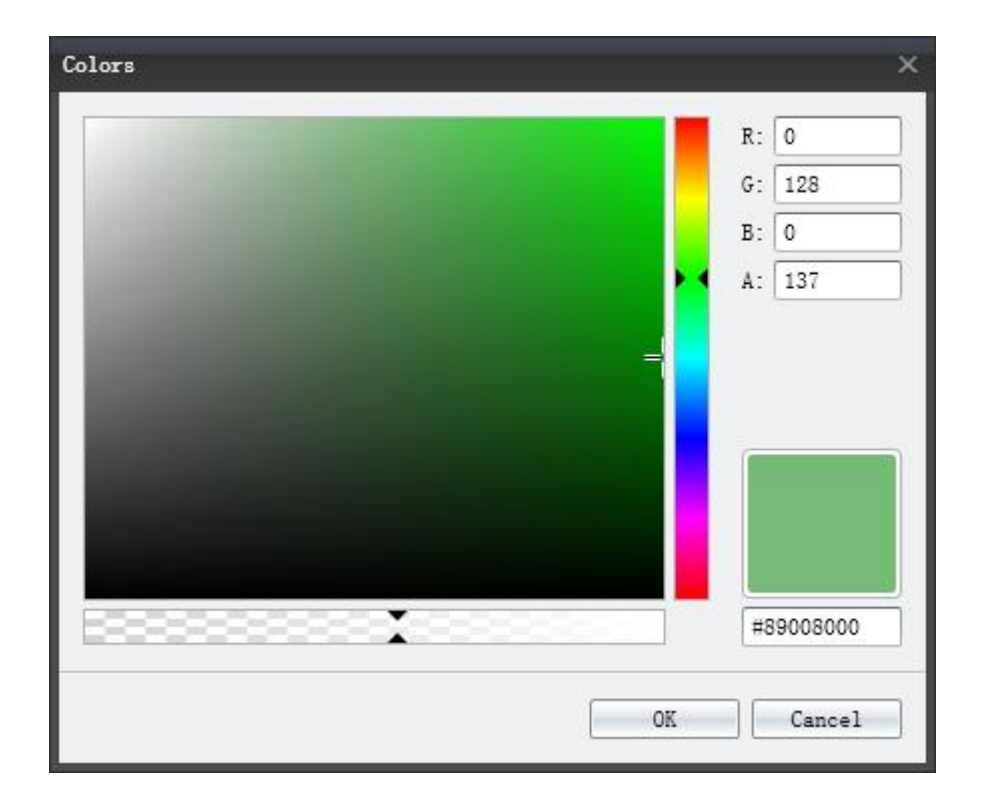

## 1.4 存储路径

各签到机的签到数据、照片、全景和签名统一保存在签到中心计算机中,签到开始后签到中 心软件自动在打开的签到中心项目文件的同一级目录下面创建一个同名文件夹,在这个同名 文件夹里面保存照片、全景和签名文件,签到数据保存在签到中心项目文件中。

# 2 登录用户管理

签到中心软件中可以创建多个登录用户,签到中心启动签到服务后,签到机软件使用签到中 心创建的用户名和密码登录到签到中心进行签到。试用版软件中只允许 2 个签到机同时登录 到签到中心,在签到中心软件的"关于"窗口中可以看到已经授权的登录数量。

|   | 用户名     | haijing   |     |      |        |
|---|---------|-----------|-----|------|--------|
|   | Eran    | berjing . |     |      |        |
|   | 20 M    | 123       |     |      |        |
| _ | 留注      | 北京        |     |      |        |
|   |         | + 増加      |     | 🗙 刪除 | ✓ 应用   |
| Γ | 用户名     |           | 密码  | 备注   |        |
|   | ) beiji | ng        | 123 | 北京   | ▲<br>▲ |
|   | shang   | hai       | 123 | 上海   |        |
|   | guang   | zhou      | 123 | 广州   |        |
|   |         |           |     |      | ~      |
| L |         |           |     |      | 确定取消   |

# 3 来宾管理

一些商务会议中,参加会议的来宾在开会之前已经确定,会议主办方向来宾发放会议邀请函。 针对这样的会议签到活动,在签到中心软件中可以提前录入来宾数据,生成含有条形码的邀 请函。签到时签到机可以通过来宾邀请函的条形码查询到来宾数据,从而加快来宾签到速度。

#### 3.1 来宾字段

世新超级签到软件中支持多达 13 个字段的来宾数据(包括条形码字段),可以根据需要隐藏 部分字段,所有字段的名称可以修改。

只有"条码值"字段(第11个字段)可以作为签到机的查询字段,请将需要查询的数据导入"条码值"字段。举例说明,下图中选择了"姓名"、"电话"和"条码值"字段,如果想在签到机上使用来宾电话号码查询来宾数据,请在 Excel 表格数据中创建 3 列数据,依次存储姓名、电话号码和电话号码,即第二列和第三列存储相同的电话号码,最后一列"电话号码"数据将导入到签到中心项目的来宾数据的"条码值"字段中,这样就可以实现在签到机上使用来宾电话号码查询来宾数据。

| ₩ 来宾字段管理 |               |
|----------|---------------|
| 字段名称「姓名  | ☑ 显示字段        |
|          | 应用            |
| 字段名称     | 显示字段          |
| ▶ 姓名     | ×             |
| 电话       |               |
| 字段3      |               |
| 字段4      |               |
| 字段5      |               |
| 字段6      |               |
| 字段7      |               |
| 字段8      |               |
| 字段9      |               |
| 字段10     |               |
| 条码值      | V             |
| 座位       |               |
| 证件照片     | ✓             |
|          | 7             |
|          | <b>确</b> 定 取消 |

## 3.2 来宾管理

| *兵官理 姓名 |                                                                     |            |              |       |          |
|---------|---------------------------------------------------------------------|------------|--------------|-------|----------|
| 身份证号码   | 756337178714884981                                                  |            |              |       |          |
| 条码值     | 00001                                                               |            |              |       |          |
|         | ╋ つうちょう ひんしょう ひんしょう かんしん かくしん かんしん かんしん ひんしん ひんしん ひんしん しんしん しんしん しん |            | ★ 刪除         | 🗸 🗸   | 应用       |
| 姓名      |                                                                     | 身份证        | 号码           | 条码值   |          |
| ▶ 杜岚    |                                                                     | 756337     | 178714884981 | 00001 | A        |
| 赵宇      |                                                                     | 945716     | 536633886993 | 00002 |          |
| 许啸      |                                                                     | 793519     | 716118313439 | 00003 |          |
| 王丹蕃     |                                                                     | 943226     | 447362261593 | 00004 |          |
| 杨颖儿     |                                                                     | 843966     | 416798159475 | 00005 |          |
| 洪坤      |                                                                     | 554431     | 391445253652 | 00006 |          |
| 陈森杨     |                                                                     | 965418     | 576812113215 | 00007 |          |
| 吴雪俊     |                                                                     | 658127     | 542795174552 | 00008 |          |
| 朱菁菁     |                                                                     | 316291     | 438737311383 | 00009 |          |
| 肖裔俊     |                                                                     | 353415     | 286793516492 | 00010 |          |
| 许甜锐     |                                                                     | 964252     | 921459548877 | 00011 |          |
| 施潇      |                                                                     | 945472     | 458545365784 | 00012 |          |
| 商琳      |                                                                     | 332536     | 485277682829 | 00013 |          |
| 蒋艳      |                                                                     | 118452     | 221756257749 | 00014 |          |
| 俞犁鲲     |                                                                     | 716714     | 439874734492 | 00015 |          |
| 戚小丹     |                                                                     | 641214     | 955924435259 | 00016 |          |
| 张贺兴     |                                                                     | 696471     | 775233815783 | 00017 |          |
|         |                                                                     |            |              |       | 总数=384 🖕 |
| 字段管     | 理 导入数据                                                              | 导入证件照片     | 批量生成条码值      |       |          |
| 長出裁:    | 据导出证件略片                                                             | · 清空数据 - 界 | 記示/隐藏答到状态    |       | 确定 即消    |

可以从 Excel 文件(Excel 97-2003 工作薄或者 Excel 2007-2010 工作薄)、CSV 文件、TXT 文件 导入来宾数据。

| 导入数据                  |                             |                 |          |     |        |  |  |
|-----------------------|-----------------------------|-----------------|----------|-----|--------|--|--|
| 文件 D:\Temp\姓名身份证.xlsx |                             |                 |          |     |        |  |  |
| 数据导入方式                |                             |                 |          |     |        |  |  |
| ◎ 清空原有数据              |                             |                 | 🔘 保留原有数排 | Ā   |        |  |  |
|                       |                             |                 |          |     |        |  |  |
| 】第一行是字段名和<br>」# タ     | 称(不导入第一行数据)<br>             | 一中江             |          | 冬和店 | rite ( |  |  |
| 姓名                    | 另历班写明<br>756997179714994991 | <sup>-</sup> 电焰 | 电于邮件     | 宋明直 |        |  |  |
| * 11.)×i<br>≠V⇔       | 045716536633886003          |                 |          |     |        |  |  |
| 运 <del>手</del>        | 793519716118313439          |                 |          |     |        |  |  |
| 王丹蕃                   | 943226447362261593          |                 |          |     |        |  |  |
| 杨颖儿                   | 843966416798159475          |                 |          |     |        |  |  |
| 洪坤                    | 554431391445253652          |                 |          |     |        |  |  |
| 陈森杨                   | 965418576812113215          |                 |          |     |        |  |  |
| 吴雪俊                   | 658127542795174552          |                 |          |     |        |  |  |
| 朱菁菁                   | 316291438737311383          |                 |          |     |        |  |  |
|                       |                             |                 |          |     |        |  |  |
|                       |                             |                 |          |     |        |  |  |
|                       |                             |                 |          |     |        |  |  |
|                       |                             |                 |          |     | -      |  |  |
|                       |                             |                 |          |     | 确定 即当  |  |  |
|                       |                             |                 |          |     |        |  |  |

导入来宾数据之后才能导入来宾证件照片(照片文件格式: BMP、JPG 或者 PNG),请将来 宾照片文件用导入的来宾数据中的某一个字段数据命名(例如使用姓名字段命名:张三.jpg、 李四.jpg),并保存在一个文件夹中。导入照片时选择保存照片的文件夹,并选择命名照片文 件名的字段。

#### 3.3 条形码

只有"条码值"字段(第11个字段)可以作为签到机的查询字段,请将需要查询的数据导入"条码值"字段。世新超级签到软件使用 CODE128 条形码。CODE128 码是广泛应用的条码码制,由于其优良的特性在管理信息系统的设计中被广泛使用,CODE128 码是应用最广泛的条码码制之一。CODE128 码是 1981 年引入的一种高密度条码,CODE128 码可表示从ASCII 0 到 ASCII 127 共 128 个字符,故称 128 码,其中包含了数字、字母和符号字符。

准备来宾数据时可以将来宾条形码值一起准备好,导入来宾数据时将条形码值一起导入到签到中心软件中。签到中心软件可以批量生成条形码值。

| ₩₩ 批量生成条码值                                |                                                                                                    |             | ×    |  |  |  |
|-------------------------------------------|----------------------------------------------------------------------------------------------------|-------------|------|--|--|--|
|                                           |                                                                                                    |             |      |  |  |  |
| 批里生成条码值功能可以方便的创建多<br>12300<br>12301       | 个包含共同特征的条码值。 例如要生成                                                                                                   | 100个这样的条码值, |      |  |  |  |
| 12399                                     |                                                                                                    |             |      |  |  |  |
| 这100个条码值只有最后2位数字不同,<br>123(*),            | 如果用 (*)表示不同的部分,这些条码值                                                                                                 | 可以写成:       |      |  |  |  |
| 同时,通配符长度指的是这些条码值不                         | 同部分数字的长度,                                                                                                    |             |      |  |  |  |
| 从01-10,那通配符长度就是2,<br>从01-010时通配符长度就是3。    |                                                                                                    |             |      |  |  |  |
| 注意在填写从***到***的时候,虽然是<br>在示意窗口会显示第一个和最后一个条 | 注意在填写从xxx到xxx的时候,虽然是从01-10或者是001到010,但是,当您设定了通配符长度以后,就只需要填写成从1到10。填写完成后,<br>在示意窗口会显示第一个和最后一个条码值,您可以检查是否正确,然后点确定完成操作! |             |      |  |  |  |
| 条码值: (例如: 12345(*) )                      |                                                                                                    |             |      |  |  |  |
| (*)                                       |                                                                                                    |             |      |  |  |  |
| 从1 〕 到 [                                  | 386 🌲                                                                                                    | 通配符长度       | 5 ‡  |  |  |  |
| 00001                                     |                                                                                                    |             |      |  |  |  |
| 00386                                     |                                                                                                    |             |      |  |  |  |
|                                           |                                                                                                    |             |      |  |  |  |
|                                           |                                                                                                    |             | 确定取消 |  |  |  |

## 3.4 邀请函

为了来宾签到时快速录入来宾数据,可以在发给来宾的邀请函上增加条形码,签到时使用扫描枪扫描邀请函上的条形码,用条形码值查询到签到中心已经录入的来宾数据。

生成邀请函之前需要导入来宾数据,并生成条形码值。如果你使用过邮件合并,将很容易理 解邀请函的生成。首先准备一个 RTF 格式的邀请函模板(用 Word 软件或者写字板软件编辑), 在邀请函窗口中打开邀请函模板,在相应位置插入来宾字段。

| □□□□ 文件 开始 邀请函 插入 页面布局 设计 布局 设计 格式                                                                                                    | ^ |
|----------------------------------------------------------------------------------------------------|---|
|                                                                                                    | _ |
| 插入字段 插入条形的 查查合并 显示字段 显示字段 第一条 上一条 下一条 最后一条 生成激清函                                                                                                    |   |
| 近入字段     近次结果     近次结果     近次     10     10     10     10     10     10     10     10     10     10     10     10     10     10     10     10     10     10     10     10     10     10     10     10     10     10     10     10     10     10     10     10     10     10     10     10     10     10     10     10     10     10     10     10     10     10     10     10     10     10     10     10     10     10     10     10     10     10     10     10     10     10     10     10     10     10     10     10     10     10     10     10     10     10     10     10     10     10     10     10     10     10     10     10     10     10     10     10     10     10     10     10     10     10     10     10     10     10     10     10     10     10     10     10     10     10     10     10     10     10     10     10     10     10     10     10     10     10     10     10     10     10     10     10     10     10     10     10     10     10     10     10     10     10     10     10     10     10     10     10     10     10     10     10     10     10     10     10     10     10     10     10     10     10     10     10     10     10     10     10     10     10     10     10     10     10     10     10     10     10     10     10     10     10     10     10     10     10     10     10     10     10     10     10     10     10     10     10     10     10     10     10     10     10     10     10     10     10     10     10     10     10     10     10     10     10     10     10     10     10     10     10     10     10     10     10     10     10     10     10     10     10     10     10     10     10     10     10     10     10     10     10     10     10     10     10     10     10     10     10     10     10     10     10     10     10     10     10     10     10     10     10     10     10     10     10     10     10     10     10     10     10     10     10     10     10     10     10     10     10     10     10     10     10     10     10     10     10     10     10     10     10     10     10     10     10 |   |
|                                                                                                    |   |
| 認定情函       {INCLUDEPICTURE "dbimg://< <dataid>&gt;"}         導動的&lt;(Field1&gt;):<br/>我公司定于{ FORMTEXT }在{ FORMTEXT }举办{ FORMTEXT }<br/>会议, 双道费单位派人参加。会议的详细内容及安排如下。         1 会议内容<br/>{FORMTEXT}         2 会议日程安排         时间       内容安排         时间       内容安排</dataid>                                                                                                    |   |
| 3 参会费用<br>加您需参加我们的会议,请于{ FORMTEXT }前将回执按{ FORMTEXT<br>}方式返回我公司,以便安排。敬请莅临。<br>联系方式:<br>联系人:{FORMTEXT }<br>地 址:{FORMTEXT }<br>邮 编:{FORMTEXT }<br>中 译:{FORMTEXT }                                                                                                    |   |

| 🧾 邀请函                                 |                                                                                                    |   |
|---------------------------------------|----------------------------------------------------------------------------------------------------|---|
| <b>**</b>                             | 表格工具页眉和页脚工具图片工具                                                                                                    |   |
| □ ○ 文件 开始 邀请函 打                       | 插入 页面布局 设计 布局 设计 格式                                                                                                    | ^ |
|                                       |                                                                                                    |   |
| 插入字段 插入条形码 查看靠并 显示完段 星                | 显示者段 第一条 上一条 下一条 最后一条 生成激情函                                                                                                    |   |
| 国际学校 [14]                             |                                                                                                    |   |
| • • • • • • • • • • • • • •           | · · · · · · · 1 III · · · · · · · · · ·                                                                                                    |   |
| · · · · · · · · · · · · · · · · · · · | 遊 请 函<br>酸<br>酸<br>古 函<br>酸<br>の<br>の<br>の<br>の<br>の<br>の<br>の の の の<br>の<br>の の の の<br>の<br>の の の の<br>の の の の の の の の の の の の の の の の の の の の |   |
| - 2                                   |                                                                                                    |   |
|                                       | 时间 内容安排                                                                                                    |   |
| -                                     |                                                                                                    |   |
| -                                     |                                                                                                    |   |
| -                                     |                                                                                                    |   |
| - 3<br>- mai                          | 参会费用<br>如您需参加我们的会议,请于〔单击输入报名截止时间〕前将回执按〔单击传真、邮寄、E-<br>山等〕方式返回我公司,以便安排。额请莅临。<br>联系方式:<br>联系人: [XXX]<br>地 址: [XXX]<br>邮 编: [XXX]                   |   |

# 4 展示

签到中心计算机可以连接投影仪(或其它显示设备)展示已经签到的签名、照片或者全景图 片。在签到中心项目中可以创建多个展示场景,展示时首先打开展示窗口,然后选择一个场 景进行展示。

| 👼 世新超级签到软件 - 签到中心 [C:\Users\Public\Documents\世新超级签到软件\Samples\Server\拍照签名签到中心项目.sxqc] |                                       |  |  |  |  |
|---------------------------------------------------------------------------------------|---------------------------------------|--|--|--|--|
| 文件 来宾 用户 场景 工具 帮助                                                                     | 文件 来宾 用户 场景 工具 帮助                     |  |  |  |  |
| : 🎦 🙋 🗔 🕨 🔳 🧳 😤 🐔                                                                     | 🛱 🚟 🛜 🥃 💭 💭 👘                         |  |  |  |  |
| 📃 🔝 签到数据 🔄 签到照片 🔛 签到全景 📹 展示场景                                                         | - 展示                                  |  |  |  |  |
| 场景                                                                                    | 预览<br>展示窗口位置和尺寸                       |  |  |  |  |
| 展示场景                                                                                  |                                       |  |  |  |  |
| 📹 全窗口过度效果场景                                                                           |                                       |  |  |  |  |
| ────────────────────────────────────                                                  | · · · · · · · · · · · · · · · · · · · |  |  |  |  |
| ■ 特別展示照片场景                                                                            |                                       |  |  |  |  |
|                                                                                       |                                       |  |  |  |  |
|                                                                                       | 展示场景 条                                |  |  |  |  |
|                                                                                       | 场景 转动展示照片场景                           |  |  |  |  |
| 2 图片                                                                                  | 王の山辺良效果场景                             |  |  |  |  |
| ◎ 转动展示 ◎ 切换展示                                                                         | 「「「転动展示照片场景」                          |  |  |  |  |
| 转动图片                                                                                  |                                       |  |  |  |  |
| 椭圆转动轨迹                                                                                |                                       |  |  |  |  |
| 转动速度 50 💲 转动间隔 1 💲                                                                    |                                       |  |  |  |  |
| 中心点X 1 0 中心点Y 1 0                                                                     |                                       |  |  |  |  |
|                                                                                       | •                                     |  |  |  |  |
|                                                                                       |                                       |  |  |  |  |
| 首先启动签到服务,然后签到机登录到签到中心开始签到。                                                            | 100% 世新软件                             |  |  |  |  |

## 4.1 设置展示窗口尺寸

点击主窗口右下方的"展示"选项卡可以设置展示窗口的尺寸,如下图所示。设置展示窗口的尺寸后点击"应用"按钮后场景预览的背景尺寸将自动调整。

| 😻 世新超级签到软件 - 签到中心 [C:\Users | \Public\Documents\世新超级签到软 | 7件\Samples\Server\签 | 名签到中心项目.sxqc]   |        |
|-----------------------------|---------------------------|---------------------|-----------------|--------|
| 文件来宾用户工具帮助                  |                           |                     |                 |        |
| : 🎦 🚰 🗔 🕨 🔳 :               | 🎓 🎇 😮 🧮 🔇                 | )                   |                 |        |
| 🔄 签到数据 🛛 🔝 签到照片 🛛 🖾 签到:     | 全景 🛛 🗂 展示场景               |                     |                 |        |
| ID 签到机时间                    | 签到中心时间                    | 用户名                 | 展示窗口位置和尺寸       | *      |
|                             |                           | <u></u>             |                 | 0 1    |
|                             |                           |                     | 宽 1024 意        | 768 1  |
|                             |                           |                     | ✓ 应用            |        |
|                             |                           |                     |                 |        |
|                             |                           |                     |                 | 1.辰不囱口 |
|                             |                           |                     | 成小切京            | ~      |
|                             |                           |                     |                 |        |
|                             |                           |                     |                 |        |
|                             |                           |                     |                 |        |
|                             |                           |                     |                 |        |
|                             |                           |                     |                 |        |
|                             |                           |                     |                 |        |
|                             |                           |                     |                 |        |
|                             |                           |                     |                 |        |
|                             |                           | Ŧ                   |                 |        |
| 🚺 首先启动签到服务,然后签到机登录到         | 鉴到中心开始签到。                 |                     | 缩放 🗩 🔍 🕀 100% 🕇 | さ新软件   |

#### 4.2 椭圆轨迹转动放大展示

签到中心软件可以将签名(全景或者照片)图片沿着一个椭圆轨迹转动展示,同时可以从椭圆轨迹中心循环放大签名(全景或者照片)图片。滚动展示的图片和放大展示的图片是分别展示的,没有同步关系。

以下参数作用于转动展示:

- ▶ 转动图片的类型:照片、签名或者全景。
- ▶ 椭圆中心点:椭圆运动轨迹的中心点坐标。
- ➤ X 轴长度和 Y 轴长度:用于定义椭圆的尺寸。如果 X 轴长度等于 Y 轴长度,则运动轨迹 是一个圆形。
- 图片数量:在椭圆轨迹上转动的图片的数量,展示时软件使用设置的图片数量自动循环 替换显示所有签名(全景或者照片)图片。
- > 图片尺寸: 在椭圆轨迹上转动的图片的尺寸。
- ▶ 缓动效果:图片在椭圆轨迹上转动的缓动效果。

以下参数作用于放大展示:

- ▶ 放大比例:图片放大后的尺寸占屏幕尺寸的百分比。
- ▶ 放大时间:从椭圆中心点放大到设置的放大比例所需的时间(秒)。
- ▶ 停留时间:图片放大后保持放大状态的时间(秒)。

▶ 放大间隔:放大下一张图片之前等待的时间(秒)。

## 4.3 特效切换展示

特效切换展示可以展示照片或者全景。一张图片切换到另一张图片时使用特效过渡效果。

## 4.3.1 相框

世新超级签到软件中的相框使用PNG格式的图片文件,照片从相框图片中透明部分透出来, 相框图片中不透明部分遮挡住照片的对应部分。下面两幅图分别是相框图片和照片使用相框 后的效果图片,相框图片中间部分是透明的。

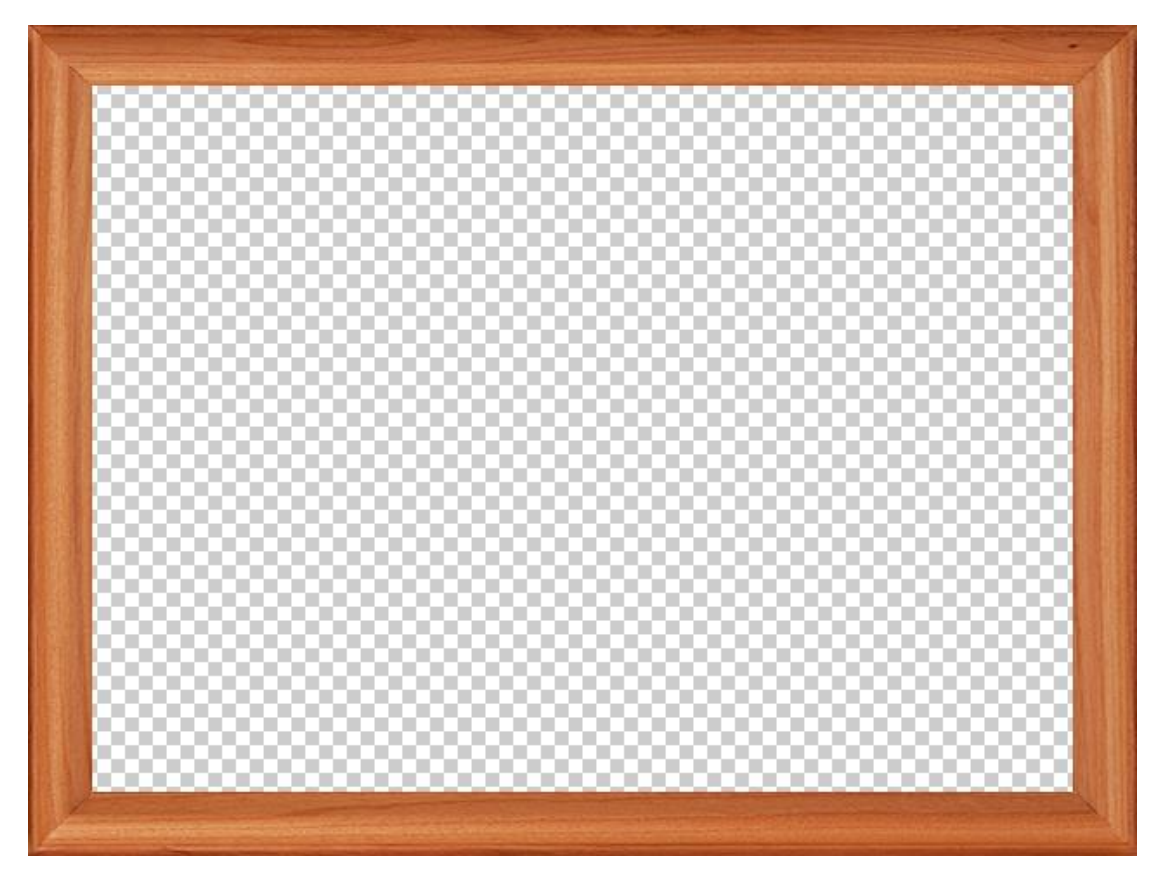

(上图为相框图片)

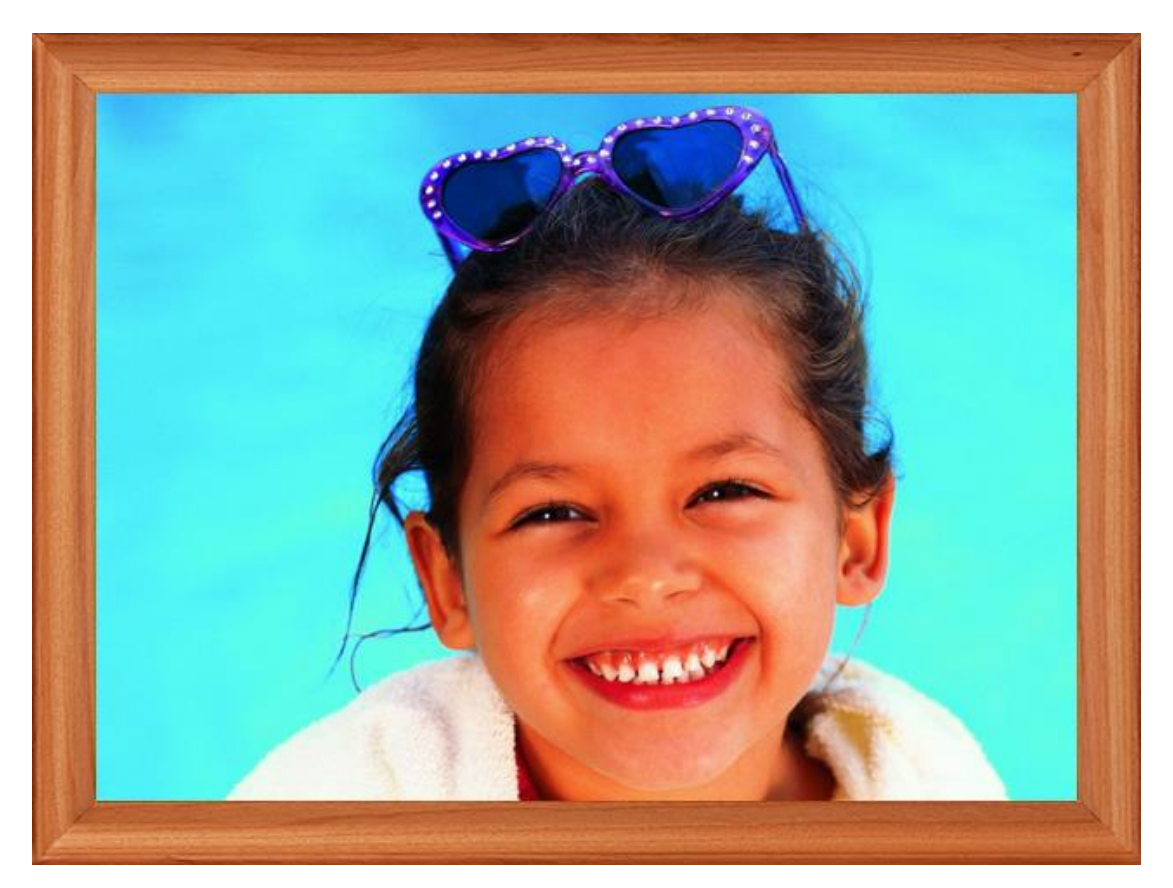

(上图为加相框之后拍照效果图片)

## 4.3.2 蒙版

世新超级签到软件中的蒙版使用 PNG 格式的图片文件。简单讲,蒙版的作用是隐藏对象的 某些部分,其余部分显示出来。蒙版可以应用于照片,也可以应用于视频。

应用蒙版后,对象中对应蒙版图片中透明的部分将被隐藏,下面两幅图分别是蒙版图片和照 片使用蒙版后的效果图片,蒙版图片中间椭圆部分是不透明的,其余部分是透明的。

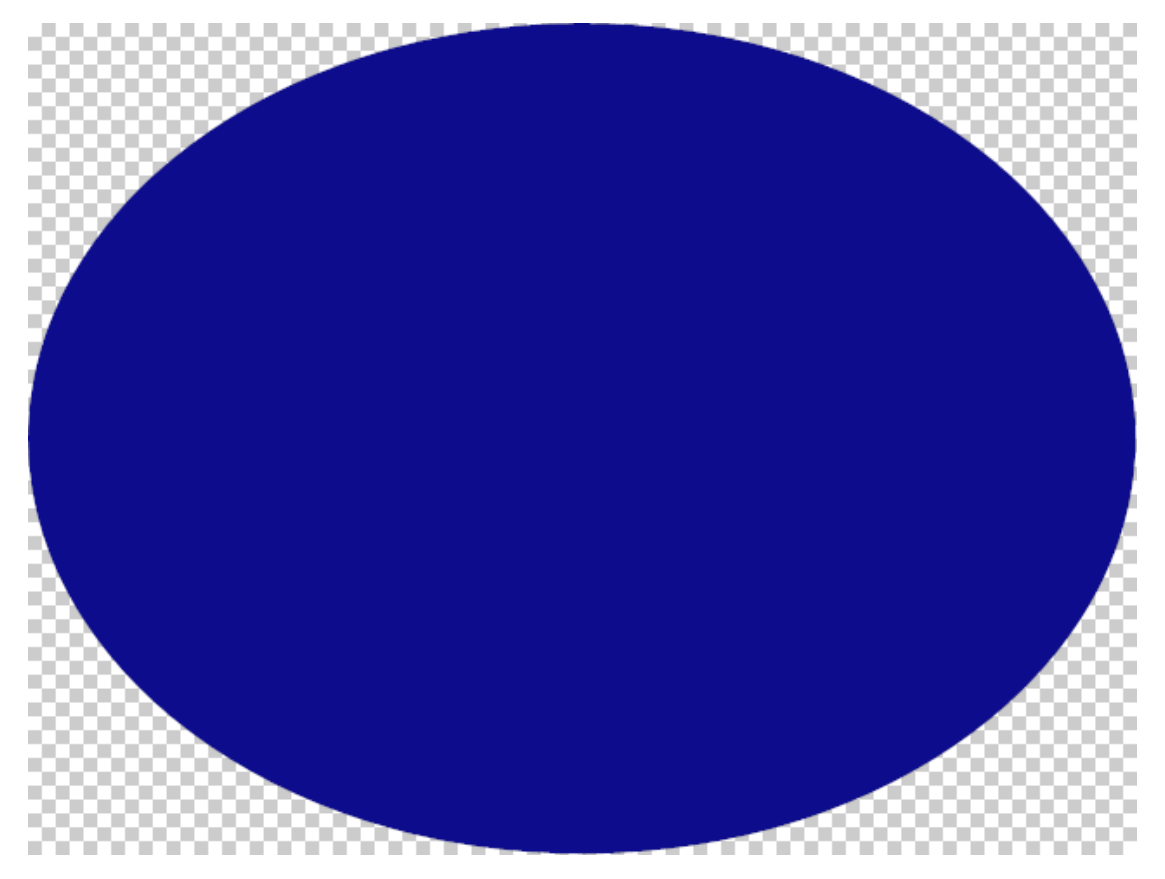

#### (上图为蒙版图片)

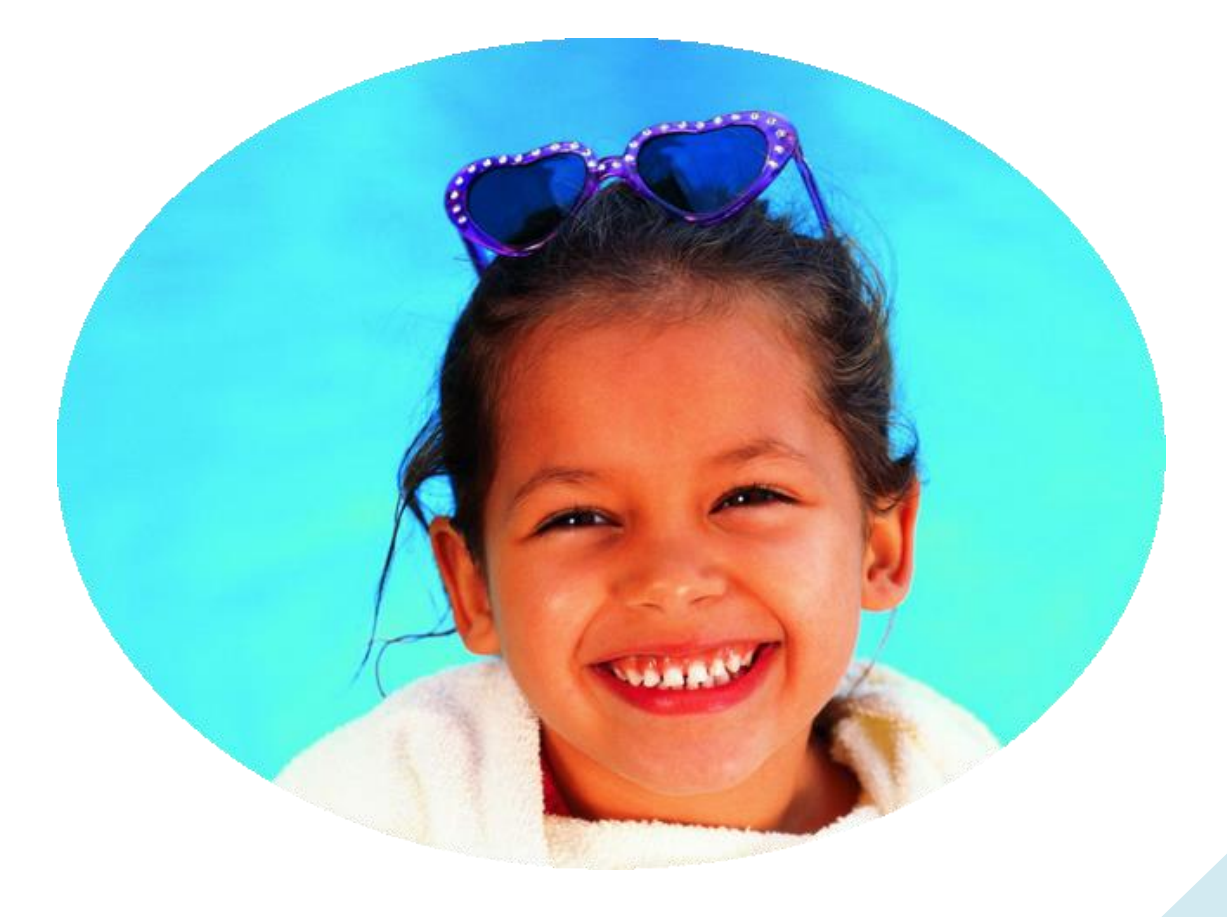

(上图为加蒙版之后拍照效果图片)

#### 4.4 连接投影仪

笔记本电脑链接投影仪时选择"扩展"模式。选择扩展模式后,投影仪的屏幕左上角位置不 是(0,0),而是笔记本电脑主显示器屏幕的右上角坐标。

| <br>控制面板 > 外观和个性(          | Ł ▶ 显示 ▶ 屏幕分辨率 | - 4 <sub>7</sub> | 搜索控制面板          | <u>د</u> ا |
|----------------------------|----------------|------------------|-----------------|------------|
| 更改显示器的外观                   |                | 2                | 检测(C)<br>识别(I)  |            |
| 思示器(S) 1 按动口<br>所开投影仪      | c 品示犀<br>复制    | 扩展               | 仅投影仪            |            |
| 放大或缩小文本和其他项<br>我应该选择什么显示器设 | 目<br>置?        | 确定               | <b>取消</b> 应用(A) |            |

下面举例说明如何计算和设置展示窗口的位置和尺寸,以实现在投影仪上满屏展示。假设笔记本主显示器的屏幕分辨率为 1366x768,投影仪的屏幕分辨率为 1024x768,那么在扩展模式下两个显示屏幕的坐标如下图所示,其中 1366+1024=2390。

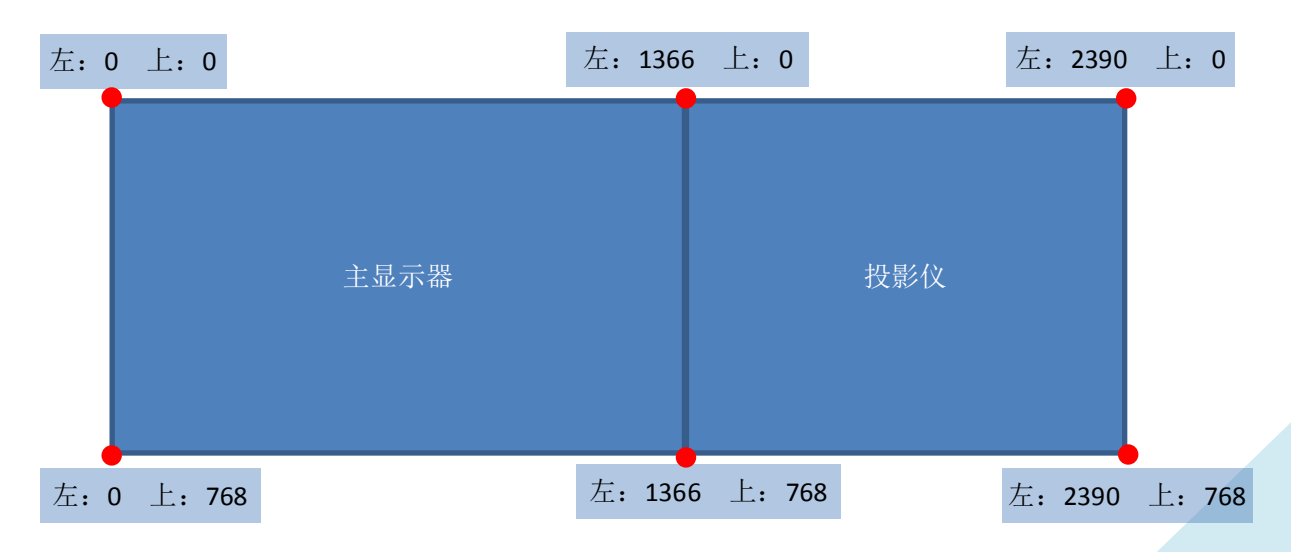

在签到中心软件中按照下图中的参数设置,可以实现展示窗口在投影仪上满屏显示:

| 🖵 展示           |         |
|----------------|---------|
| 展示窗口位置和尺寸      | *       |
| 左 1366 💲       | L 0 ‡   |
| 宽 1024 🗘       | 局 768 🗘 |
| ✓ 应用           |         |
| □打开展示窗口        | →关闭展示窗口 |
| 展示场景           | \$      |
| 场景             | -       |
| 展示             |         |
| 正在展示的场景:无      |         |
|                |         |
|                |         |
|                |         |
|                |         |
|                |         |
| 🔐 信息 🔲 展示 🧔 其它 |         |

# 5 签到服务

启动签到服务后签到机才能登录到签到中心开始签到,签到服务使用的网络端口默认为 8086,如果这个端口被其它软件占用,可以修改为其它网络端口,如果修改了签到服务的网 络端口,那么签到机登录时必须输入签到中心的完整地址(包含网络端口),例如: 192.168.0.101:8089。

| 😳 其它     |         |   |
|----------|---------|---|
| 端口       |         | * |
| 网络端口     | 8086    |   |
|          |         |   |
|          |         |   |
|          |         |   |
|          |         |   |
|          |         |   |
|          |         |   |
|          |         |   |
|          |         |   |
|          |         |   |
|          |         |   |
| 🛄 信息 🖳 🎚 | も示 😲 其它 |   |

# 6 命令行参数

签到中心软件有 3 个命令行参数,格式如下: Server.exe %1 %2 %3

其中:

- 1) %1: 签到中心项目文件名 (完整路径)。
- 2) %2: 是否自动启动签到服务(1为自动启动签到服务;0为不自动启动签到服务)。
- 3) %3: 自动展示的场景序号(大于0的值为要展示的场景在下拉列表中的序号;0为不自动展示场景)。

## 7 常见问题解答

本章内容是使用世新超级签到软件(签到中心)时用户会经常遇到的问题以及解答。

#### 7.1 怎样导入来宾数据

导入数据之前首先要确定导入哪几个字段数据(即哪几列数据)。确定好要导入哪几列数据 后,在"来宾管理"窗口中点击"字段管理"按钮打开"来宾字段管理"窗口,在这个窗口 中按照顺序设置要导入的字段。

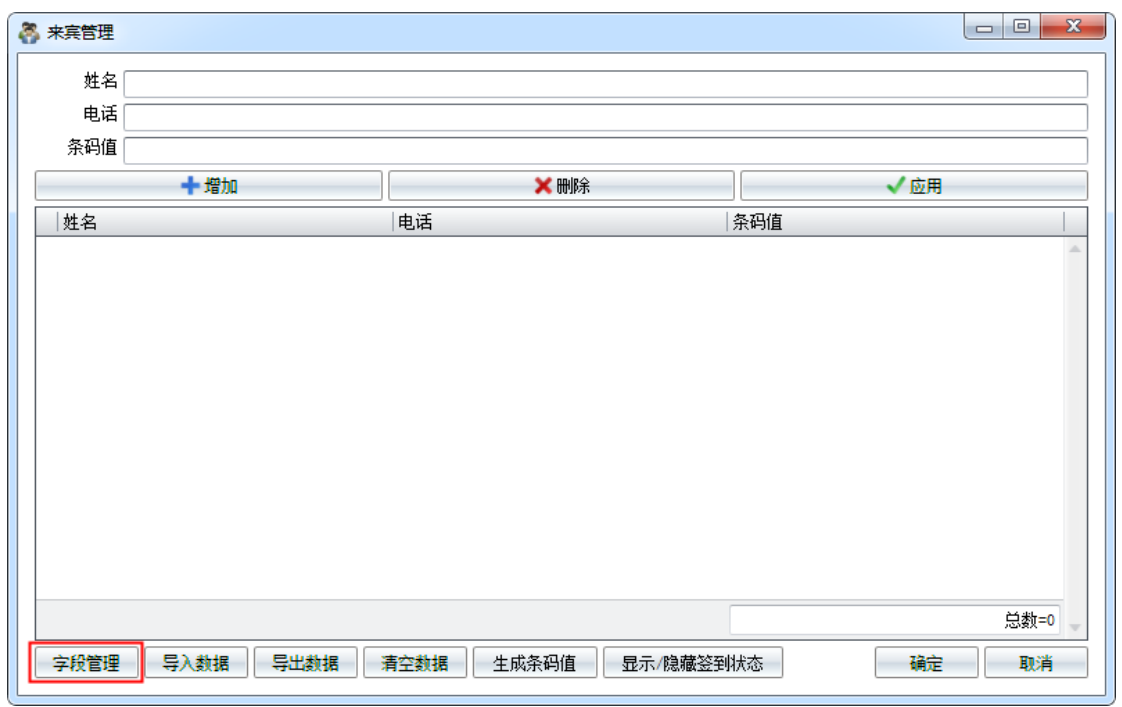

注意:"条码值"字段(第 11 个字段)是唯一可以用来在签到机程序中查询的字段,如果 需要根据某一字段数据查询来宾数据,请讲用于查询的数据导入"条码值"字段。

| 字段名称     显示字段       文段2        字段3        字段4        字段5        字段6        字段7        字段8        字段9        字段10        茶码值        座位 | ✓ 应用 |              |  |  |  |
|----------------------------------------------------------------------------------------------------|------|--------------|--|--|--|
| <ul> <li>         ・ 姓名         <ul> <li>             字段2             <ul></ul></li></ul></li></ul>                                    | 名称   | 显示字段         |  |  |  |
| 字段2         字段3         字段4         字段5         字段6         字段7         字段8         字段9         字段10         条码值         座位           |      | $\checkmark$ |  |  |  |
| 字段3         字段4         字段5         字段6         字段7         字段8         字段9         字段10         条码值         座位                       | 2    |              |  |  |  |
| 字段4        字段5        字段6        字段7        字段8        字段9        字段10        条码值        座位                                           | 3    |              |  |  |  |
| 字段5       字段6       字段7       字段8       字段9       字段10       条码值       座位                                                             | 4    |              |  |  |  |
| 字段6        字段7        字段8        字段9        字段10        条码值        座位                                                                 | 5    |              |  |  |  |
| 字段7        字段8        字段9        字段10        条码值        座位                                                                            | 6    |              |  |  |  |
| 字段8        字段9        字段10        条码值        座位                                                                                       | 7    |              |  |  |  |
| 字段9        字段10        条码值        座位                                                                                                  | 8    |              |  |  |  |
| 字段10     □       条码值     ✓       座位     □                                                                                             | 9    |              |  |  |  |
| 茶码值     ✓       座位     □                                                                                                    | 10   |              |  |  |  |
|                                                                                                    | 直    | V            |  |  |  |
|                                                                                                    |      |              |  |  |  |
|                                                                                                    |      |              |  |  |  |
|                                                                                                    |      |              |  |  |  |
|                                                                                                    |      |              |  |  |  |

设置好字段后点击"导入数据"按钮打开"导入数据"窗口,从 Excel 文件(Excel 97-2003 工作薄或者 Excel 2007-2010 工作薄)、CSV 文件、TXT 文件导入来宾数据。

| <b>S</b> |                       |                                        |  |  |  |  |
|----------|-----------------------|----------------------------------------|--|--|--|--|
| Ż        | Z件 D:\Temp\姓名身份证.xlsx | 10000000000000000000000000000000000000 |  |  |  |  |
|          | 数据导入方式                |                                        |  |  |  |  |
|          | ◎ 清空原有数据              | ◎ 保留原有数据                               |  |  |  |  |
|          |                       |                                        |  |  |  |  |
| V        | 第一行是字段名称(不导入第一行数据)    | 1 e m/s                                |  |  |  |  |
|          | 姓名                    | 余娟值                                    |  |  |  |  |
| Þ        | 杜岚                    | 756337178714884981                     |  |  |  |  |
|          | 赵宇                    | 945716536633886993                     |  |  |  |  |
|          | 许啸                    | 793519716118313439                     |  |  |  |  |
|          | 王丹蕃                   | 943226447362261593                     |  |  |  |  |
|          | 杨颖儿                   | 843966416798159475                     |  |  |  |  |
|          | 洪坤                    | 554431391445253652                     |  |  |  |  |
|          | 陈森杨                   | 965418576812113215                     |  |  |  |  |
|          | 吴雪俊                   | 658127542795174552                     |  |  |  |  |
|          | 朱菁菁                   | 316291438737311383                     |  |  |  |  |
|          |                       |                                        |  |  |  |  |
|          |                       |                                        |  |  |  |  |
|          |                       |                                        |  |  |  |  |
|          |                       |                                        |  |  |  |  |
|          |                       |                                        |  |  |  |  |
|          |                       | 福宁 取当                                  |  |  |  |  |
|          |                       | REAL 40.2 H                            |  |  |  |  |

导入来宾数据之后才能导入来宾证件照片(照片文件格式: BMP、JPG 或者 PNG),请将来 宾照片文件用导入的来宾数据中的某一个字段数据命名(例如使用姓名字段命名:张三.jpg、 李四.jpg),并保存在一个文件夹中。导入照片时选择保存照片的文件夹,并选择命名照片文 件名的字段。

#### 7.2 怎样启动签到服务

在签到中心程序中启动签到服务之后签到机程序才能登录到签到中心。首先打开一个签到中心项目,然后点击工具条上的 (启动服务)按钮启动签到服务。

## 7.3 怎样使用条形码扫描仪查询预存的来宾信息

只有"条码值"字段(第 11 个字段)可以作为签到机的查询字段,请将需要查询的数据导入"条码值"字段。签到时工作人员打开来宾查询窗口,将光标至于条形码字段,然后使用条形码扫描仪扫描来宾出示的条形码可以查询来宾信息。

8 联系世新软件

世新软件开发有限公司网站: <u>http://www.shixinsoft.com</u> E-mail: <u>sales@shixinsoft.com</u>

联系电话: 15898023786, 15898015865